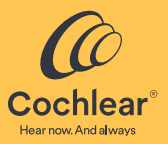

## Nucleus<sup>®</sup> Smart App

### Brukerveiledning

for iPhone<sup>®</sup> og iPod touch<sup>®</sup> Versjon 6.0

### Innhold

| Innledning                            | 2  |
|---------------------------------------|----|
| Koble til lydprosessoren(e)           | 10 |
| Koble fra lydprosessoren(e)           | 10 |
| Sikkerhetskrav                        | 11 |
| Kjøre Nucleus Smart App               | 11 |
| Bruk Apple Watch                      | 12 |
| Hjem-skjermbildet                     | 14 |
| Kontrollere én eller to prosessor(er) | 15 |
| Justere volum                         | 17 |
| Skifte program                        | 18 |
| Overføre lyd                          | 19 |
| Justere overført lyd                  | 20 |
| Justere følsomhet                     | 21 |
| Justere bass og diskant               | 22 |
| Justere Master-volumgrense            | 23 |
| Bruke ForwardFocus                    | 24 |
| Sjekke status                         | 26 |
| Lydsjekk                              | 28 |
| Innstillinger                         | 32 |
| Fastvareoppdateringer                 | 34 |
| Remote Check                          | 36 |
| Remote Assist                         | 40 |
| Feilsøking                            | 44 |
| Alvorlige hendelser                   | 45 |
| Generell informasjon                  | 46 |

Denne veiledningen er tiltenkt brukere av høreimplantat og deres pleiere som benytter Nucleus<sup>®</sup> Smart App (modellnummer: NSA-1).

Se brukerveiledningen for lydprosessoren for mer informasjon.

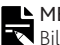

MERK

🗙 Bildene vist i denne veiledningen er kun eksempler på skjermer og kan avvike fra det du ser i appen din. Bruk instruksjonene i denne veiledningen sammen med de tilsvarende skjermene i selve appen for å veilede deg gjennom bruken av appen.

Besøk oss på Internett for tips, instruksjonsvideoer

og mve mer: www.cochlear.com/

Symboler som brukes i denne veiledningen

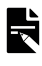

MFRK

Viktig informasjon eller råd.

TIPS

Tidsbesparende tips.

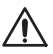

FORSIKTIG (ikke farlig)

Det må utvises spesiell forsiktighet for å sørge for sikkerhet og effektivitet. Kan medføre skade på utstyret.

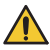

ADVARSEL (farlig)

Potensiell sikkerhetsfare og alvorlige skadelige bivirkninger. Kan medføre personskade.

### Innledning

| КОМ   | MEIGANG                                                                                                 |      |
|-------|----------------------------------------------------------------------------------------------------|------|
| Trinn |                                                                                                    | Side |
| 1     | Last ned Nucleus® Smart App fra App<br>Store® på din iPhone eller iPod touch*                           | -    |
|       | Nucleus Smart App kan lastes ned og installeres av brukere av implantater eller deres foresatte/pleier. |      |
| 2     | VIKTIG! Koble lydprosessoren(e) til enheten din                                                         | -    |
|       | Se koblingsveiledningen for (iPhone /<br>iPod touch)                                                    |      |
| 3     | Kjør Nucleus Smart App                                                                                  | 11   |
| 4     | Følg instruksjonene på skjermen for å<br>logge på og konfigurere appen                                  | _    |
| 5     | Begynn å bruke appen!                                                                                   | 12   |

\* Cochlear Nucleus Smart App er tilgjengelig i App Store og Google Play. Du finner en liste over kompatible enheter på www.cochlear.com/compatibility.

### Innledning

#### Tiltenkt bruk

Nucleus Smart App er tiltenkt å brukes som tilbehør til andre enheter i et høreimplantatsystem for å overvåke systemets ytelse og gjøre justeringer av lydprosessoren.

#### Indikasjoner

Nucleus Smart App er indisert for bruk av brukere av Cochlear<sup>™</sup> Nucleus-implantater som har en Nucleus-8, Nucleus 7-, Nucleus 7 SE-, eller Kanso<sup>®</sup> 2 lydprosessor.\*

#### Remote Check

Remote Check-funksjonen er indisert for bruk av brukere av kompatible Cochlear Nucleus-implantater som bruker en Nucleus-8, Nucleus 7-, Nucleus 7 SE- eller Kanso 2 lydprosessor. De kompatible Cochlear-implantatene for Remote Check er:

- CI600-serien: CI612, CI622, CI624 og CI632
- CI500E-serien: CI512, CI522 og CI532
- CI24RE-serien: CI24RE (CA), CI24RE (ST) og CI422
- CI24R- og CI24M-serien: CI24R (CA), CI24R(CS), CI24R (ST) og CI24M.

\* Ikke alle produkter er tilgjengelige i alle land.

#### Indikasjoner – forts.

#### Remote Assist

Remote Assist gjør det mulig å gjennomføre en fjernøkt på video i sanntid gjennom Custom Sound-programvaren og Nucleus Smart App Med et kompatibelt implantat kan du velge programmeringsjusteringer og aktivere prosessorinnstillinger (MVBT\*).

- Funksjonen med video i appen, chat og pasientkontroll av prosessorinnstillinger (ForwardFocus, Volum, Sensitivitet) er indisert for bruk av brukere av et Cochlear Nucleus-implantat med de kompatible lydprosessorene som er vist i tabellen på side 6.
- Global fjernjustering og pasientkontroll av prosessorinnstillinger (MVBT) er indisert for bruk av brukere av lydprosessorer og et kompatibelt Cochlear Nucleus-implantat som vist i tabellen på side 6.

\* Master-volum. Bass og diskant.

### Innledning

### Indikasjoner – forts.

| Funksjoner i Remote<br>Assist                                                                                                    | Lydprosessorer                                                                                                    | Implantat                                                                                                    |
|----------------------------------------------------------------------------------------------------|----------------------------------------------------------------------------------------------------|----------------------------------------------------------------------------------------------------|
| <ul> <li>Video</li> <li>Chat</li> <li>Muliggjøre<br/>pasientkontroll av<br/>prosessorinnstillinger<br/>(ForwardFocus*,<br/>Volum, Sensitivitet)</li> </ul> | <ul> <li>Nucleus 8</li> <li>Nucleus 7</li> <li>Nucleus 7 SE</li> <li>Kanso 2</li> <li>Lydprosessorer<br/>i Hybrid-<br/>konfigurasjon</li> </ul> | Implantatkom-<br>patibilitet er<br>ikke relevant for<br>denne<br>funksjonen.                                                                                                    |
| Som over, pluss:<br>• Global fjernjustering<br>• Muliggjør<br>pasientkontroll av<br>prosessorinnstillinger<br>(MVBT)                                       | <ul> <li>Nucleus 8</li> <li>Nucleus 7</li> <li>Nucleus 7 SE</li> <li>Kanso 2</li> </ul>                                                         | <ul> <li>Cl600-serien:<br/>Cl612, Cl622,<br/>Cl624, Cl632</li> <li>Cl500E-seri-<br/>en: Cl512,<br/>Cl522, Cl532</li> <li>Cl24RE-serien:<br/>Cl24RE (CA),<br/>Cl24RE (ST),<br/>Cl422</li> </ul> |

<sup>\*</sup> ForwardFocus er kompatibel med Nucleus 8, Nucleus 7 og Kanso 2 lydprosessorer.

#### Kontraindikasjoner

Nucleus Smart App er ikke indisert for bruk med andre lydprosessorer enn de som er oppgitt i *Indikasjoner*.

#### Remote Check

Remote Check-funksjonen er ikke indisert for bruk for brukere av følgende implantater: ABI541, CI24REH, ABI24M, CI11+11+2M og CI22M.

Remote Check er ikke beregnet å virker for brukere som bruker en akustisk komponent.

#### Remote Assist

App med video og chat, aktiverer kontroll av prosessorinnstillinger Remote Assist prosessorinnstillinger i app med video, chat og pasientkontroll av prosessorinnstillinger (ForwardFocus, Volum, Sensitivitet) er ikke indisert for bruk med andre lydprosessorer enn de som er oppført i *Indikasjoner*.

#### Global fjernjustering, Aktiver pasientstyrt MVBT

Remote Assist global fjernjustering og pasientkontroll av prosessorinnstillinger (MVBT) er ikke indisert for bruk med andre lydprosessorer og implantater enn de som er oppført i *Indikasjoner*.

### Innledning

#### Fordeler

Nucleus Smart App fungerer sammen med et kompatibelt Cochlear-implantatsystem. Mulige fordeler når man mottar et Cochlear-implantatsystem inkluderer:

- bedre forståelse av tale i stille omgivelser
- · bedre forståelse av tale i omgivelser med støy
- Økt tilfredshet basert på hørselskapasitet.

#### Tiltenkt pasientgruppe

Det er ingen begrensninger for alder, høyde eller helsemessige eller andre tilstander for den tiltenkte pasientgruppen for Nucleus Smart App.

#### Remote Check

Remote Check-funksjonen til denne appen er kun tiltenkt brukere som er 6 år gamle eller eldre.

Klinikkpersonalet vil vurdere og registrere en bruker for Remote Check, hvis de er egnet for å utføre denne kontrollen.

Remote Check-funksjonen vil kun være tilgjengelig i Nucleus Smart App for brukere av Cochlear-implantater som har blitt registrert av klinikkpersonalet.

#### Remote Assist

Remote Assist-funksjonen vil kun være tilgjengelig i Nucleus Smart App for brukere av Cochlear-implantater som har blitt registrert av legen sin.

### Innledning

#### Tiltenkte brukere

Nucleus Smart App (NSA-1) er tiltenkt følgende brukere:

- Brukere av et Cochlear Nucleus-implantat med en kompatibel lydprosessor
- Mottakernes pleiere, som utfører mottakerfunksjoner ved behov. Pleiere kan være foresatte til pediatriske brukere som er yngre enn 12 år, sykepleiere eller andre pleiere for brukere som er avhengige av hjelp.

### Koble til lydprosessoren(e)

Du må koble lydprosessoren(e) til enheten din (f.eks. iPhone, iPod touch), før du kan bruke appens kommunikasjons- og kontrollfunksjoner.

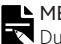

MERK

Du kan koble lydprosessoren til fem andre kompatible enheter. Du kan imidlertid kun kontrollere den fra én enhet om gangen.

#### \Lambda ADVARSEL

Ta hensyn til sikkerheten når du kobler lydprosessoren til enheter som smarttelefoner og nettbrett. Du må kun koble den til enheter som er beskyttet, f.eks. med et passord eller en PIN-kode. Ikke koble den til enheter der operativsystemet har blitt endret.

Se koblingsveiledningen for (iPhone / iPod touch) hvis du vil ha trinnvise instruksjoner.

### Koble fra lydprosessoren(e)

Hvis du bytter ut lydprosessor(er), når du f.eks. får en ny lydprosessor fra reparasjonssenteret, må du gjøre følgende:

- Først må du koble fra de(n) gamle lydprosessoren(e).
- Deretter må du koble sammen de(n) nye lydprosessoren(e).

Se koblingsveiledningen for (iPhone / iPod touch) hvis du vil ha trinnvise instruksjoner.

### Sikkerhetskrav

Når du bruker Nucleus Smart App, bør du

- Opprett et unikt passord for din Cochlear-konto.
- konfigurere enheter til å låses automatisk når de er inaktive
- konfigurere enheter til å låse seg automatisk når de ikke brukes
- holde enhetens operativsystem oppdatert
- holde Nucleus Smart App oppdatert
- aldri bruke enheter med uautoriserte endringer i operativsystemet.

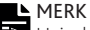

Hvis du bytter enhet, må du logge av og avinstallere Nucleus Smart App fra forrige enhet. Bruk *Innstillinger* for å logge ut (se side 32).

### Kjøre Nucleus Smart App

 Trykk på ikonet Nucleus Smart for å starte appen.

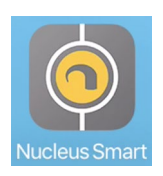

 Konfigurer appen. Første gang du kjører appen, vil du bli ledet gjennom konfigureringen trinn for trinn ved hjelp av en serie skjermbilder.

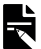

#### MERK

Du må logge på appen med Cochlear-kontoen din.

### **Bruk Apple Watch**

Nucleus Smart App kan brukes på Apple Watch hvis klokken din er paret med din iPhone.\*

Etter installasjon og oppsett av Nucleus Smart App på din iPhone må du sjekke din Apple Watch for å kontrollere at Nucleus Smart App har blitt installert automatisk. Du kan også bruke Watch-appen på din iPhone til å velge og installere Nucleus Smart App.

Gjør som følger for å bruke appen på din Apple Watch:

- Start appen på din iPhone.
- Hold din Apple Watch i nærheten av din iPhone.

Du kan endre innstillingene som er tilgjengelige på din Apple Watch eller iPhone. En endringen på den ene vil bli gjenspeilet på den andre.

Hvis din iPhone er dimmet, vil appalarmer vises på Apple Watch.

Hvis din iPhone er slått av, vil Apple Watch vise en melding.

\* Nucleus Smart Apps funksjoner på Apple Watch er utilgjengelige i enkelte områder. Hvis de er utilgjengelige, vises det en melding i appen på din Apple Watch. Hvis din iPhone er slått på, men appen ikke kjøres, vil Apple Watch vise denne meldingen:

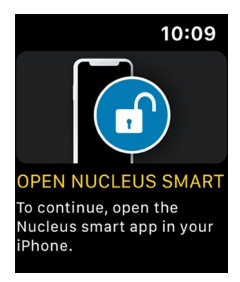

Et delsett av Nucleus Smart App-funksjoner er tilgjengelige på din Apple Watch. Skjermbildene for Apple Watch er inkludert der det er relevant på de følgende sidene.

### Hjem-skjermbildet

|     | utt Carrier ♥          | 9:41 AM          |                     |
|-----|------------------------|------------------|---------------------|
| 3 – | Volume<br>5<br>Program | 6<br>Scan        | 6<br>Q<br>SCAN      |
| 4 — | ② Program 2            | © sc.4<br>② Proy | IN 1<br>gram 2      |
|     |                        | ۲                |                     |
|     | Audio Sources          | HE?              | ∎ <mark>∰</mark> ®) |

- 1 lydprosessorens batterinivå
- 2 lydprosessorstatus
- 3 kontrollpanel (lukket)
- 4 kontrollpanel (åpent)
- 5 navn på innstilling
- 6 gjeldende verdi på innstillingen
- 7 innstillingskontroller

### Kontrollere én eller to prosessor(er)

Du vil se et grønt felt og én kontrollknapp hvis du kun har én tilkoblet lydprosessor.

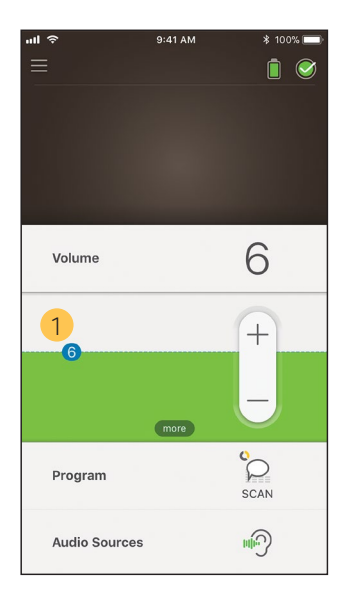

1 Standardverdi (stilt inn av hørselsspesialisten.). Kan variere avhengig av program og lydprosessor.

Hvis du har **to tilkoblede lydprosessorer**, kan du justere dem samtidig (én kontrollknapp) eller separat (to knapper, som vist her):

- Kontrollene på venstre side er blå.
- Kontrollene på høyre side er røde.

Du kan endre dette ved bruk av Innstillinger (se side 32).

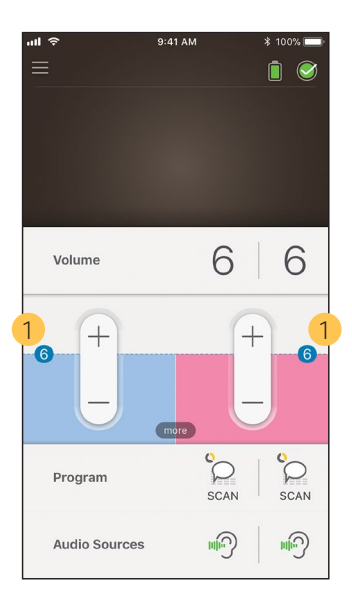

1 Standardverdi (stilt inn av hørselsspesialisten). Kan variere avhengig av program og lydprosessor.

### Justere volum

- 1. Trykk på **Volume** (Volum) for å åpne dette kontrollpanelet..
- 2. Trykk på +/- for å endre volum.

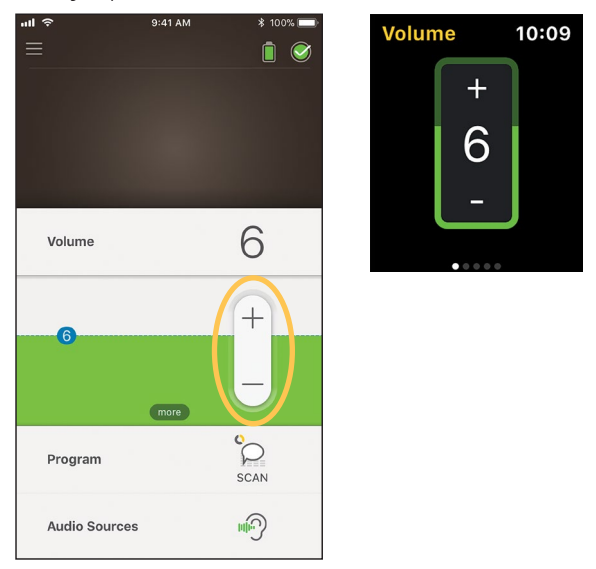

### Skifte program

- 1. Trykk på **Program** for å åpne dette kontrollpanelet.
- 2. Trykk på ikonet for programmet du vil bruke.

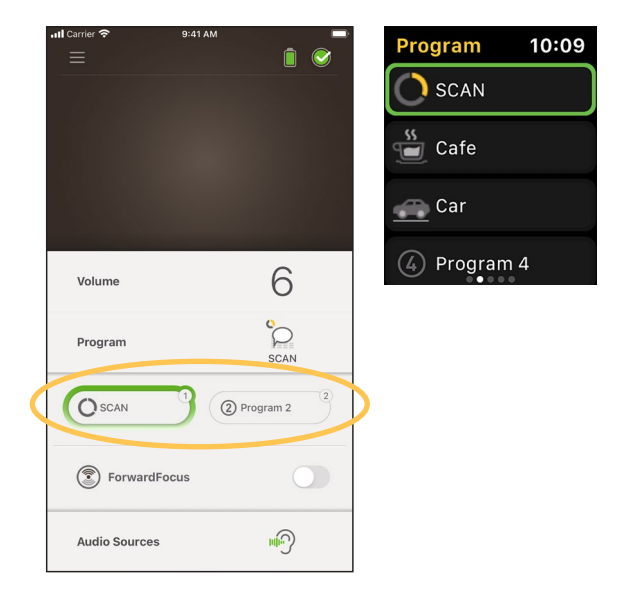

- 1. Trykk på **Audio Sources** (Lydkilder) for å åpne dette kontrollpanelet.
- 2. Trykk på ikonet for lydkilden du vil bruke.

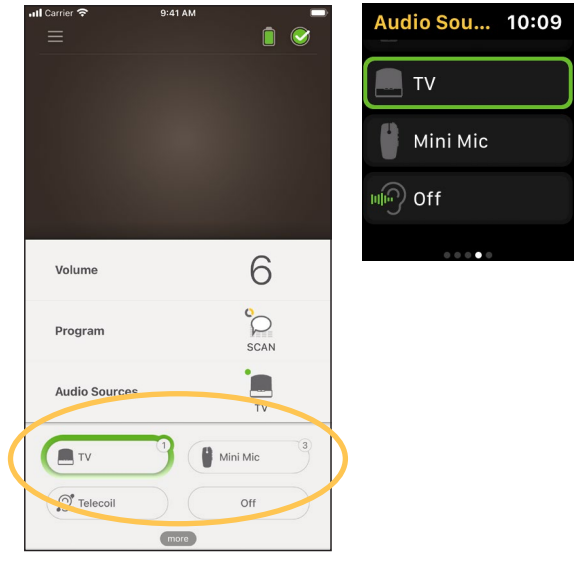

## ۲

TIPS

Trykk på Off (Av) eller X for å stoppe overføring av lyd og gå tilbake til forrige program.

### Justere overført lyd

Du kan endre volumet på overført lyd og lyd fra lydprosessorens mikrofoner hver for seg.

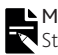

► MERK

Standardinnstillingene for lydkilder blir gjenopprettet når du slår av lydprosessoren.

- Start lydoverføring fra en lydkilde. 1.
- 2. å åpne kontrollpanelet **Audio Source Settings** (Innstillinger for lydkilder)
- Trykk på **more** (mer) for 3. Trykk på + / for å endre innstillingene.

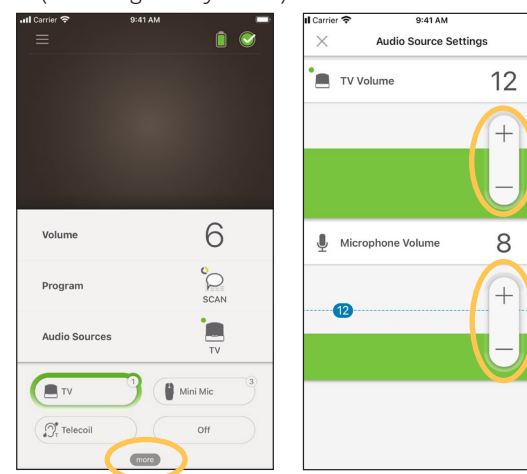

4. Trykk på X øverst til venstre for å lukke kontrollpanelet Audio Source Settings (Innstillinger for lydkilder).

### Justere følsomhet

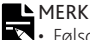

- Følsomhet er kun tilgjengelig hvis følsomhet er aktivert av klinikkpersonalet.
- Følsomhet går tilbake til standardinnstillingen, når du slår av lydprosessoren.
- Trykk på **Volume** (Volum) for å åpne undermenven. 1.
- 2. Trykk på more (mer) for 3. Trykk på + / for å endre å åpne kontrollpanelet mySmartSound.
  - følsomhet.

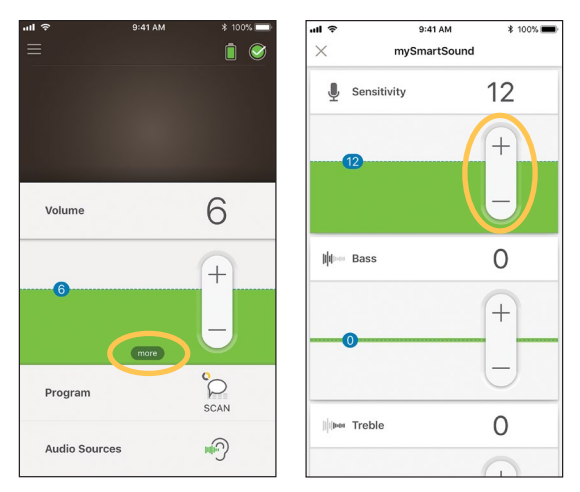

Trykk på X øverst til venstre for å lukke kontrollpanelet 4. mySmartSound.

### Justere bass og diskant

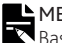

#### MERK

Bass og diskant er kun tilgjengelig hvis funksjonen er aktivert av klinikkpersonalet.

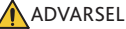

Påse at du justerer dette når du kan høre lyd eller tale. Økning av bass og diskant kan føre til høy lyd eller ubehag ved høye nivåer. Hvis dette skier, må du fierne lydprosessoren / spolen umiddelbart og redusere bass eller diskant før du setter den på plass igien.

- 1. Trykk på **Volume** (Volum) for å åpne undermenven.
- 2. Trykk på more (mer) for 3. Trykk på + / for å endre å åpne kontrollpanelet mySmartSound.
  - bass eller diskant

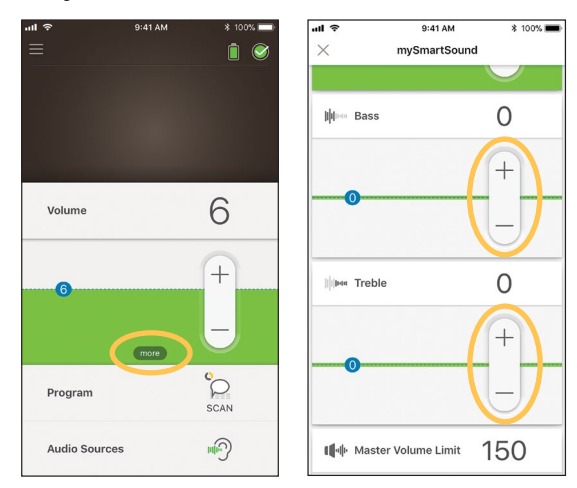

4. Trykk på X øverst til venstre for å lukke kontrollpanelet mySmartSound.

### Justere Master-volumgrense

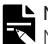

#### MERK

Master-volumgrense er kun tilgjengelig hvis funksjonen er aktivert av klinikkpersonalet.

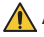

#### 🚺 ADVARSEL

Påse at du justerer dette når du kan høre lyd eller tale. Økning av grensen kan føre til høy lyd eller ubehag ved høye nivåer. Hvis dette skjer, må du fjerne lydprosessoren / spolen umiddelbart og redusere Master-volumgrensen før du setter den på plass igjen.

- Trykk på Volume (Volum) for å åpne undermenven. 1.
- 2. Trykk på more (mer) for 3. Trykk på + / -for å endre å åpne kontrollpanelet mySmartSound.
  - Master-volum

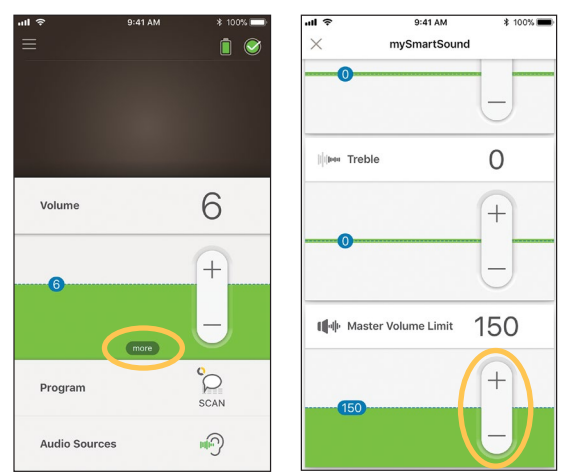

Trykk på X øverst til venstre for å lukke kontrollpanelet 4. mySmartSound.

### **Bruke ForwardFocus**

ForwardFocus er en ekstrafunksjon som fungerer ved å redusere støy bak deg. Dette gjør at du kan konsentrere deg om ansikt-til-ansikt-samtaler i støyende situasjoner som en kafé

ForwardFocus er kun tilgjengelig hvis den er aktivert av klinikkpersonalet. Når den er aktivert, har du kontroll over funksjonen. Du kan slå den på og av etter behov.

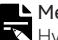

Nerk Hvis du bruker programmet SCAN 2 FF på Nucleus 8 lydprosessor, styres ForwardFocus automatisk av programmet.

Når du bruker ForwardFocus må du prøve å sørge for at distraherende støy er bak deg.

Husk å skru den av når du flytter deg til et annet hørselsmiljø, for eksempel hvis du går fra en bråkete kafé til et stille rom

Hvis du er en omsorgsperson for et barn, må du snakke med klinikkpersonellet om nytten av denne funksjonen. Det er viktig at barnet ditt kan gi tilbakemelding når ForwardFocus ikke lenger er nødvendig, og det blir nødvendig at de bruker sine vanlige programmer.

- 1. Trykk på **Program** for å åpne kontrollpanelet.
- 2. Slå ForwardFocus på.

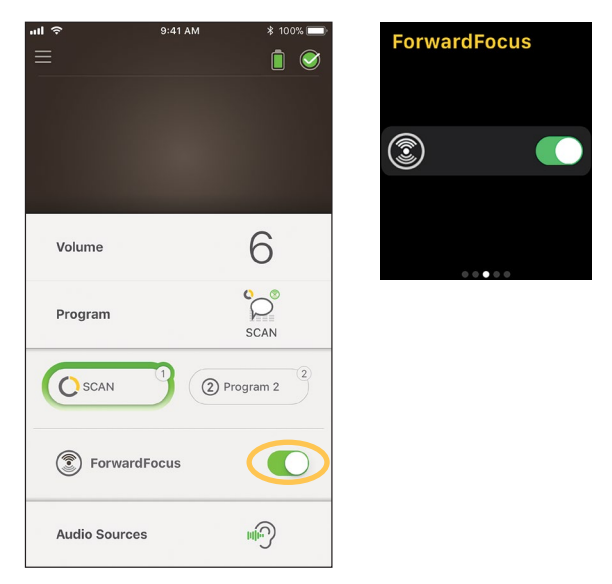

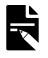

#### MERK

Hvis du slår av lydprosessoren, slås også ForwardFocus av, og du må slå det på igjen når du har behov for å bruke det.

## Sjekke status

Trykk på ikonet for å åpne skjermbildet **Status**.

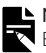

#### MERK

Eksempelskjermbilder viser to lydprosessorer. Hvis du har én lydprosessor, viser skjermene bare den ene.

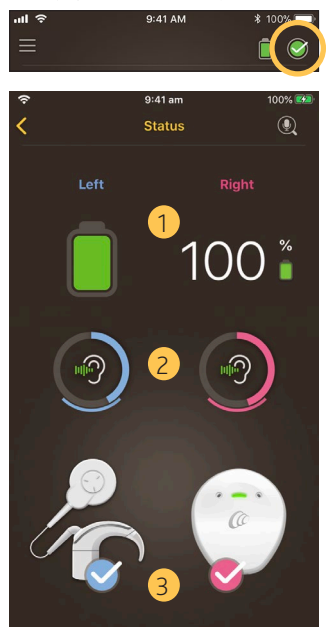

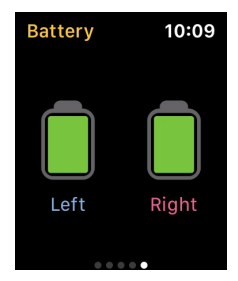

- 1 lydprosessorens batterinivå
- 2 Lydnivået inn til lydprosessoren. Ikonet viser kilden (f.eks. mikrofoner, telespole, trådløst tilbehør). Den fargede stolpen angir lydnivå inn.
- 3 statusindikator til lydprosessoren: En hake angir ingen feil.

#### Hvis lydprosessoren har en feil, vil du se dette skjermbildet:

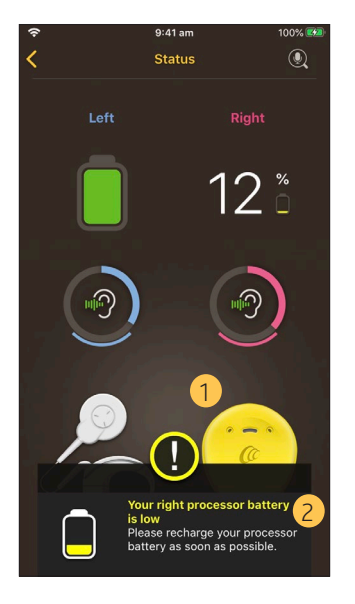

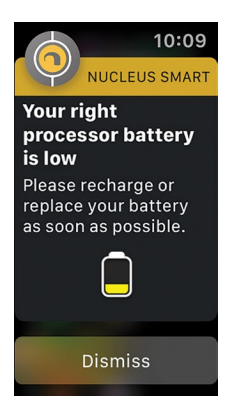

- 1 delen med feil, vises med gult
- 2 feilbeskrivelse og forslag til løsning

### Lydsjekk

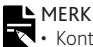

 Kontroller at du befinner deg på et rolig sted unna mikrobølgeovner, trådløse rutere eller andre enheter som kan

- forårsake interferens.
  Plasser smarttelefonen nær prosessoren din med ingenting mellom, slik som vegger, møbler eller hodet ditt.
- Ta hensyn til personvern Lydsjekk tar opp lyder fra din prosessors mikrofon. Opptak lagres på din smarttelefon (de lagres ikke av Cochlear).

På **Status** -skjermbildet trykker du på **mikrofon** ikonet for å starte Lydsjekk. \*

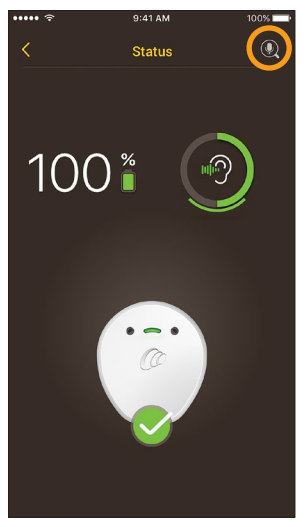

 Bare tilgjengelig med Kanso 2 lydprosessorer og kompatible smarttelefoner. Hvis du vil ha mer informasjon, kan du besøke www.cochlear.com/compatibility.  Hvis du har to lydprosessorer, velges Left (Venstre). Hvis du vil registrere høyre lydprosessor, trykker du på Right (Høyre).

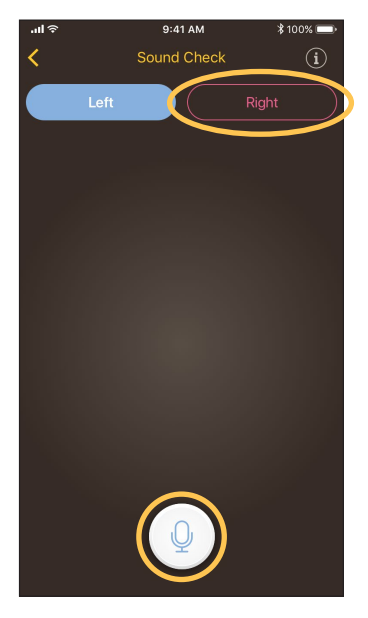

- 2. Trykk på **Mikrofon**-knappen for å starte opptaket.
- 3. Trykk på **Stopp**-knappen for 🔳 å avslutte opptaket.
- 4. Trykk på **Spill av**-knappen for 🕑 å lytte til opptaket.

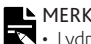

- MERK
   Lydprosessoren lyser konstant blått mens du tar opp lyd.
   En femtoners sekvens høres på begynnelsen av opptaket, og 1 pipetone høres på slutten.
  - 30 sekunder er maksimal opptakstid.
  - Forløpt opptakstid vises over knappen.
  - Kvaliteten på høyttalerne på en smarttelefon og hodetelefonene vil påvirke lydkvaliteten ved avspilling.

# Merknader

### Innstillinger

Trykk på **meny**-ikonet øverst til venstre i skjermbildet for å åpne menyen **Settings** (Innstillinger).

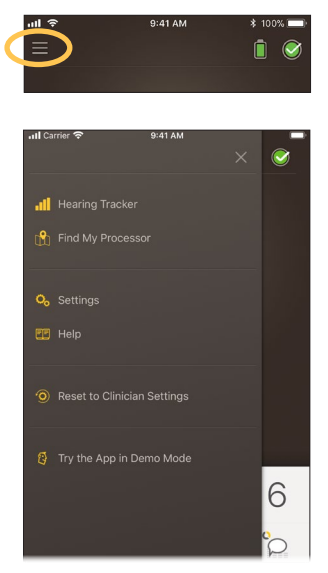

Trykk på **Reset to Clinician Settings** (Tilbakestille til innstillinger fra hørselsspesialisten) for å tilbakestille lydprosessorinnstillingene til slik de ble stilt inn av klinikkpersonalet.

Trykk på **Try the App in Demo Mode** (Prøv appen i demomodus) for å finne ut hvordan appen brukes uten å påvirke lydprosessoren(e).

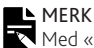

K Med «prosessoren» i appens grensesnitt menes lydprosessoren.

Trykk på **Settings** (Innstillinger) for å åpne **Settings** (Innstillinger)-skjermbildet:

| ul Ŷ                             | 9:41 AM               | 孝 100%         |   |
|----------------------------------|-----------------------|----------------|---|
| $\times$                         | Settings              |                |   |
|                                  |                       |                |   |
| Processor se                     | ttings                |                | > |
| Notifications                    |                       |                | > |
| Bilateral cont                   | rol                   |                | > |
|                                  |                       |                |   |
| Data sync                        |                       | Not set        | > |
|                                  |                       |                |   |
| About                            |                       |                | > |
|                                  |                       |                |   |
| Account deta                     | ails                  |                |   |
| View your accou<br>you care for. | int and manage access | for the people |   |
| Log out                          |                       |                |   |

Trykk på Processor settings (Prosessorinnstillinger) for å:

- låse prosessorknappen
- slå pipetoner av/på
- justere lys på prosessor

Trykk på Notifications (Varsler) for å slå varsler på/av.

Trykk på **Bilateral control** (Bilateral kontroll) for å velge om du vil kontrollere to lydprosessorer sammen eller hver for seg.\*

Trykk på **About** (Om) for å vise implantat, prosessor og informasjon om app.

\* Denne funksjonen er ikke tilgjengelig i din versjon av appen.

### Fastvareoppdateringer

Nucleus Smart App søker automatisk etter fastvareoppdateringer. Regelmessige fastvareoppdateringer forbedrer lydprosessorens ytelse.

Du må være koblet til Internett for å oppdatere fastvaren. Oppdateringen starter når du har bekreftet.

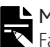

MERK

Fastvareoppdateringene er kanskje ikke tilgjengelige alle land.

Når det finnes en ny fastvareoppdatering, vises meldingen: A firmware update is available to help keep your sound processor running smoothly. Follow the prompts to complete the firmware update (En fastvareoppdatering er tilgjengelig som bidrar til feilfri funksjon av lydprosessoren. Følg meldingene for å fullføre oppdateringen).

Du kan kontrollere manuelt om en fastvareoppdatering er tilgjengelig på følgende måte:

Trykk på **meny**-ikonet øverst til venstre i skjermbildet, 1. og trykk på Settings (Innstillinger).

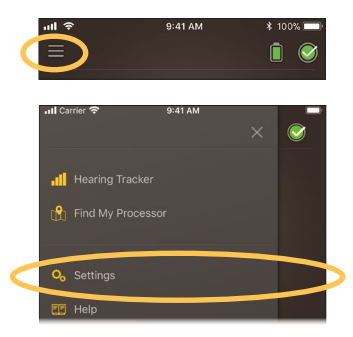

2. Hvis en fastvareoppdatering er tilgjengelig, trykker du på Firmware update (Fastvareoppdatering) for å oppdatere.

| 9:41              |          | al 🗢 🖿 |
|-------------------|----------|--------|
| ×                 | Settings |        |
|                   |          |        |
| Processor setting | S        | >      |
| Notifications     |          | >      |
|                   |          |        |
| Firmware update   |          | 1 >    |
|                   |          |        |
| About             |          | >      |
|                   |          |        |
| Account details   |          |        |
|                   |          |        |
| Log out           |          |        |

3. Følg meldingene for å fullføre fastvareoppdateringen. Du må starte lydprosessoren på nytt for at fastvareoppdateringen skal trå i kraft.

Når oppdateringen er vellykket, vises meldingen: Your firmware is now up-to-date on your sound processors! (Fastvaren i lydprosessoren er oppdatert!).

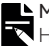

Hvis du ikke får lastet ned eller installert fastvaren, blir den foregående fastvareversjonen gjenopprettet. Lydprosessorens ytelse blir ikke berørt av en mislykket oppdatering.

### **Remote Check**

Remote Check\* er tiltenkt brukere fra 6 år og oppover.

Med ekstern kontroll kan du fullføre en rekke hørselstester ved hjelp av Nucleus Smart App, og deretter sende resultatene elektronisk til legen for kontroll.

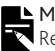

Remote Check må aktiveres av legen.

 Trykk på ikonet meny-ikonet øverst til venstre i skjermbildet for å åpne menyen Settings (Innstillinger).

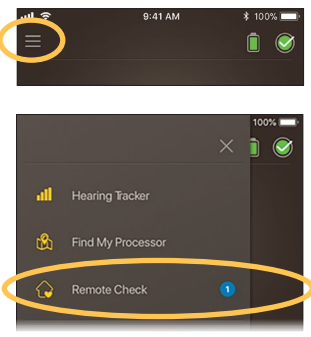

2. Trykk på **Remote Check** for å se om det er på tide å starte Remote Check.

<sup>\*</sup>Remote Check er ikke tilgjengelig i alle land.

3. Hvis det er på tide å starte Remote Check, trykker du på **Get started** (Kom i gang).

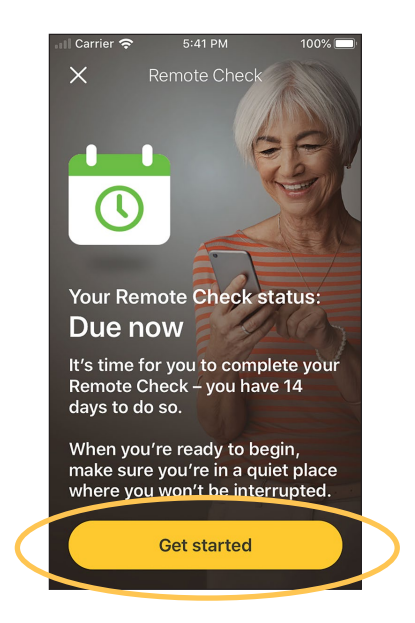

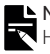

#### MERK

Hvis du opplever ubehag under Remote Check, fjerner du prosessoren/spolen.

Hvis det ikke er på tide å starte Remote Check, slik legen din fastslår, vises det en melding der det står: You are not due for a Remote Check (Det er ikke tid for Remote Check ennå).

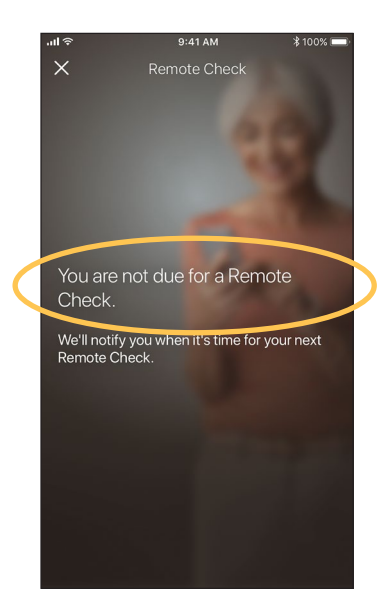

Det er opptil seks trinn i Remote Check-prosessen. Følg instruksjonene på skjermen for å fullføre hvert trinn.

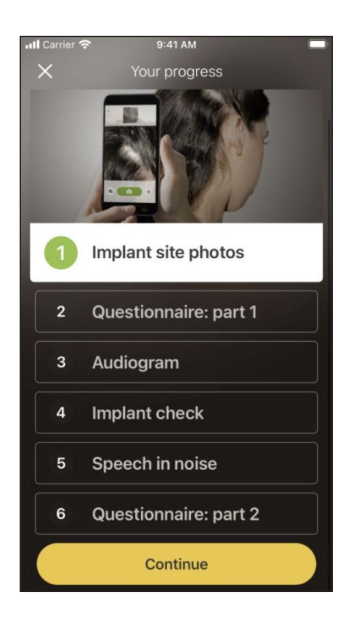

Når du har fullført trinnene, sendes resultatene automatisk til legen.

Legen din vil kontrollere resultatene og varsle deg om eventuelle oppfølgingstiltak.

### Remote Assist

Remote Assist\* gjør det mulig med forhåndsplanlagte videosamtaler med legen din, slik at du kan delta på avtaler eksternt

Under videosamtalen kan legen justere innstillingene for lydprosessoren. Legen får ikke tilgang til andre innstillinger eller apper på telefonen.

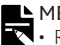

MERK

- Remote Assist må aktiveres av legen din.
- Før økten må du kontrollere at telefonen og lydprosessoren er ladet
- 1. Trykk på meny-ikonet øverst til venstre i skjermbildet for å åpne menyen Settings (Innstillinger).

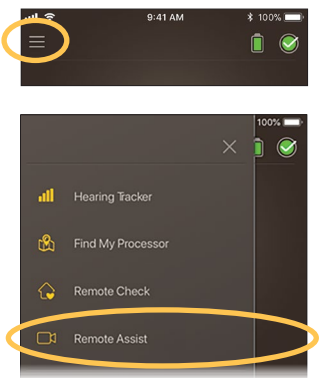

<sup>\*</sup>Remote Assist er ikke tilgjengelig i alle land.

- 2. Trykk på Remote Assist.
- 3. Når det er tid for Remote Assist-avtalen din, trykker du på **Get started** (Kom i gang).

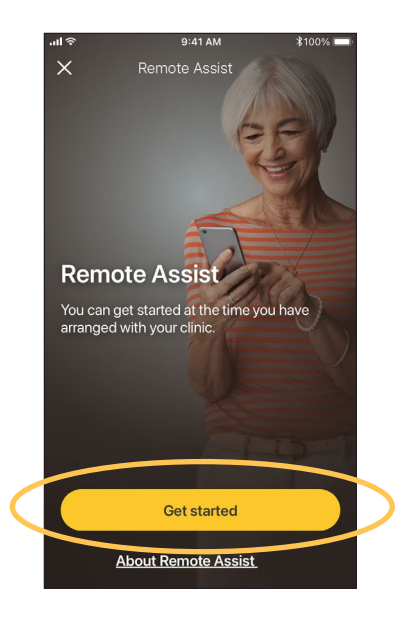

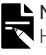

#### MERK

Hvis du opplever ubehag under Remote Assist, fjerner du prosessoren/spolen.

4. Når du blir bedt om å gi tilgang til mikrofon og kamera, trykker du på **Allow** (Tillat) **og Continue** (Fortsett).

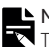

#### MERK

Tilgang til mikrofon og kamera er nødvendig for å kunne gjennomføre samtalen.

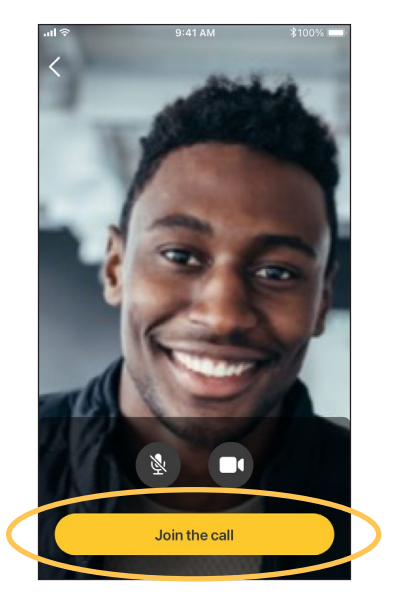

5. Trykk på **Join the call** (Bli med i samtalen) for å møte opp på Remote Assist-avtalen.

Hvis legen din ikke er med i samtalen, må du vente til vedkommende blir med.

Hvis legen din gjør endringer på lydprosessoren, vises en statusmelding øverst på skjermen.

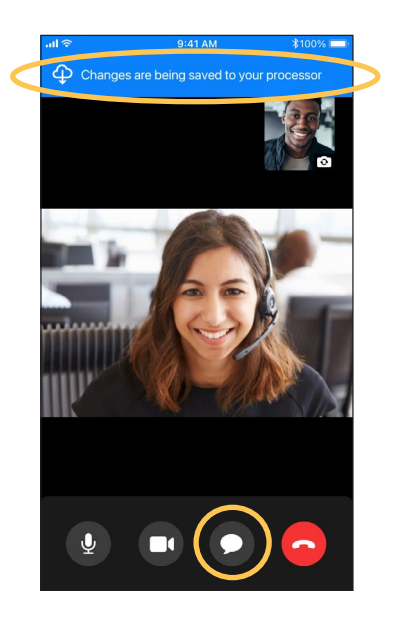

Hvis du vil sende en melding til legen din, trykker du på chat-ikonet nederst på skjermen.

Når en samtale er ferdig, vises endringer legen din har utført, på avslutningsskjermen.

### Feilsøking

Kontakt CI-teknikeren hvis du har spørsmål om bruken av eller sikkerheten ved lydprosessoren.

| Problem                                          | Lø             | sning                                                                                                    |
|--------------------------------------------------|----------------|----------------------------------------------------------------------------------------------------|
| Du har problemer<br>med å koble deg til<br>appen | 1.<br>2.<br>3. | Start lydprosessoren på nytt.<br>Start appen på nytt.<br>Start enheten som kjører appen<br>på nytt.                                        |
| Du mottar ikke<br>varsler                        | Kor<br>enł     | ntroller at appen er aktiv på din<br>net.                                                                                                  |
| Lyden er for høy<br>eller forvrengt              | 1.             | Skru ned volumet eller<br>følsomheten. Se <i>Justere volum</i><br>på side 17 eller se <i>Justere</i><br><i>følsomhet</i> på side 21.       |
|                                                  | 2.             | Hvis problemet vedvarer,<br>fjerner du prosessoren, spolen<br>eller lydkomponenten fra hodet<br>umiddelbart og kontakter<br>CI-teknikeren. |

### Alvorlige hendelser

Selv om alvorlige hendelser i forbindelse med medisinsk utstyr er sjeldne, er det kjent at hendelser kan inntreffe. Cochlear som organisasjon anerkjenner potensialet for skade og vil reagere hvis vi mottar rapporter om alvorlige hendelser.

#### Hva er en alvorlig hendelse?

En «alvorlig hendelse» er en hendelse som direkte eller indirekte har forårsaket eller kunne ha forårsaket en uventet eller uønsket hendelse. Dette omfatter blant annet

- at en pasient, bruker eller annen person dør
- midlertidig eller permanent forringelse av helsetilstanden til en pasient, bruker eller annen person
- en alvorlig trussel mot folkehelsen

#### Rapportere en alvorlig hendelse

Det finnes ingen definitiv liste over hvilke hendelser som utgjør en alvorlig hendelse. Alle alvorlige hendelser skal imidlertid rapporteres til

 ditt lokale Cochlear-kontor www.cochlear.com/intl/contact/global-offices

Personer i EU skal også rapportere alle alvorlige hendelser til:

 din nasjonale kompetente myndighet http://ec.europa.eu/ growth/sectors/medical-devices/ contacts\_en

Personer i Australia skal også rapportere alle alvorlige hendelser til:

Therapeutic Goods Administration
 https://www.tga.gov.au

### Generell informasjon

#### Oppsummering av sikkerhet og klinisk ytelse

For EU finnes en oppsummering om sikkerheten og den kliniske ytelsen til Nucleus Smart App på

https://ec.europa.eu/tools/eudamed.

Merkesymboler

Disse symbolene kan vises i Nucleus Smart App:

|                | Produsent                                                         |
|----------------|-------------------------------------------------------------------|
| <b>CE</b> 0123 | CE-registreringsmerke med nummer på<br>sertifiseringsorganisasjon |
| EC REP         | Autorisert representant i EU                                      |
| REF            | Katalognummer                                                     |
| MD             | Medisinsk enhet                                                   |
| UDI            | Unik enhets-ID                                                    |

Informasjonen i denne boken er ment å være korrekt på utgivelsestidspunktet. Spesifikasjoner kan imidlertid endres uten varsel.

© Cochlear Limited 2022

#### Juridisk merknad om varemerker

ACE, Advance Off-Stylet, AOS, Ardium, AutoNRT, Autosensitivity, Baha, Baha SoftWear, BCDrive, Beam, Bring Back the Beat, Button, Carina, Cochlear, 科利耳, コクレア, 코클리어, Cochlear SoftWear, Contour, コントゥア, Contour Advance, Custom Sound, DermaLock, Freedom, Hear now. And always, Hugfit, Human Design, Hybrid, Invisible Hearing, Kanso, LowPro, MET, MP3000, myCochlear, mySmartSound, NRT, Nucleus, Osia, Outcome Focused Fitting, Off-Stylet, Piezo Power, Profile, Slimline, SmartSound, Softip, SoundArc, True Wireless, the elliptical logo, Vistafix, Whisper, WindShield and Xidium og Whisper er enten varemerker eller registrerte varemerker som eies av Cochlear-gruppens selskaper.

Bluetooth er et registrert varemerke for Bluetooth SIG. Apple, iPad, iPhone og iPod touch er varemerker som eies av Apple Inc og er registrert i USA og andre land. Android er et varemerke for Google Inc. Google Play og Google Play-logoen er varemerker for Google LLC.

# Merknader

## Hear now. And always

Cochlear Ltd (ABN 96 002 618 073) 1 University Avenue, Macquarie University, NSW 2109, Australia. Tel: +61 2 9428 6555 Eax: +61 2 9428 6352

**Cochlear Ltd** (ABN 96 002 618 073) 14 Mars Road, Lane Cove, NSW 2066, Australia Tel: +61 2 9428 6555 Fax: +61 2 9428 6352

ECIREP Cochlear Deutschland GmbH & Co. KG Karl-Wiechert-Allee 76A, 30625 Hannover, Germany Tel: +49 511 542 770 Fax: +49 511 542 7770

CHREP Cochlear AG EMEA Headquarters, Peter Merian-Weg 4, 4052 Basel, Switzerland Tel: +41 61 205 8204 Fax: +41 61 205 8205

Cochlear Americas 10350 Park Meadows Drive, Lone Tree, CO 80124, USA Tel: +1 303 790 9010 Fax: +1 303 792 9025

**Cochlear Canada Inc** 2500-120 Adelaide Street West, Toronto, ON M5H 1T1, Canada Tel: +1 416 972 5082 Fax: +1 416 972 5083

Cochlear Europe Ltd 6 Dashwood Lang Road, Bourne Business Park, Addlestone, Surrey KT15 2HJ, United Kingdom Tel: +44 1932 26 3400 Fax: +44 1932 26 3426

**Cochlear Benelux NV** Schaliënhoevedreef 20 i, B-2800 Mechelen, Belgium Tel: +32 15 79 55 11 Fax: +32 15 79 55 70

Cochlear France S.A.S. 135 Route de Saint-Simon, 31035 Toulouse, France Tel: +33 5 34 63 85 85 (International) or 0805 200 016 (National) Fax: +33 5 34 63 85 80

Cochlear Italia S.r.l. Via Trattati Comunitari Europei 1957-2007 n.17, 40127 Bologna (BO), Italy Tel: +39 051 601 53 11 Fax: +39 051 39 20 62

**Cochlear Nordic AB** Konstruktionsvägen 14, 435 33 Mölnlycke, Sweden Tel +46 31 335 14 61 Fax +46 31 335 14 60

#### www.cochlear.com

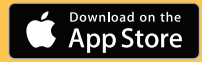

Cochlear Tıbbi Cihazlar ve Sağlık Hizmetleri Ltd. Şti. Çubuklu Mah. Boğaziçi Cad., Boğaziçi Plaza No: 6/1, Kavacık, TR-34805 Beykva-Istanbul, Turkey Tel: +90 216 538 5900 Fax: +90 216 538 5919

**Cochlear (HK) Limited** Room 1404-1406, 14/F, Leighton Centre, 77 Leighton Road, Causeway Bay, Hong Kong Tel: +852 2530 5773 Fax: +852 2530 5183

Cochlear Korea Ltd 2nd Floor, Yongsan Centreville Asterium, 25, Hangang-daero 30 gil, Yongsan-gu, Seoul, Korea (04386) Tel: +82 2 533 4450 Fax: +82 2 533 8408

Cochlear Medical Device (Beijing) Co., Ltd Unit 2608-2617, 26th Floor, No.9 Building, No.91 Jianguo Road, Chaoyang District, Beijing 100022, P.R. China Tel: +86 10 5909 7800 Fax: +86 10 5909 7900

Cochlear Medical Device Company India Pvt. Ltd Ground Floor, Platina Building, Plot No C-59, G-Block, Bandra Kurla Complex, Bandra (E), Mumbai – 400 051, India Tel: +91 22 6112 1111 Fax: +91 22 6112 1100

株式会社日本コクレア(Nihon Cochlear CoLtd)〒113-0033 東京都文京区本郷 2-3-7 お茶の水元町ビル Tel: +81 3 3817 0241 Fax: +81 3 3817 0245

Cochlear Middle East FZ-LLC Dubai Healthcare City, Al Razi Building 64, Block A, Ground Floor, Offices IR1 and IR2, Dubai, United Arab Emirates Tel: +971 4 818 4400 Fax: +971 4 361 8925

Cochlear Latinoamérica S.A. International Business Park, Building 3835, Office 403, Panama Pacifico, Panama Tel: +507 830 6220 Fax: +507 830 6218

Cochlear NZ Limited Level 4, Takapuna Towers, 19-21 Como St, Takapuna, Auckland 0622, New Zealand Tel: + 64 9 914 1983 Fax: 0800 886 036

P1939431-D1939516 V2 COC Norwegian translation of P1868805-D1842663 V4 2022-08

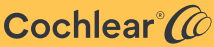